# CALCULATRICES TI

l Études de fonctions

Nous allons étudier la fonction  $f : x \mapsto -0, 25x^2 - x + 1$ .

À RETENIR 👀

Ajout de la fonction

On commence par appuyer sur le bouton  $\frac{1}{100}$ , puis on entre l'expression de la fonction. La lettre *x* peut être entrée avec le bouton  $\frac{1}{100}$  et <sup>2</sup> avec  $\frac{1}{100}$ .

# 1. Tableau de valeurs

### À RETENIR 0

Afficher le tableau de valeurs

Le tableau de valeurs de la fonction s'affiche en appuyant sur <sup>2nde</sup>, puis sur <sup>graphe</sup> (*table*).

Il est possible de régler la valeur de départ ainsi que le pas en appuyant sur <sup>2nde</sup>, puis sur <sup>metre</sup> (*déf table*).

# 2. Graphique

#### À RETENIR ••

Afficher la courbe représentative

On peut afficher la courbe représentative de la fonction en appuyant sur

On se déplace sur le graphique à l'aide des flèches directionnelles, ce qui permet de lire les coordonnées des points de la courbe en bas de l'écran. Les axes peuvent se régler en appuyant sur *fenetre*.

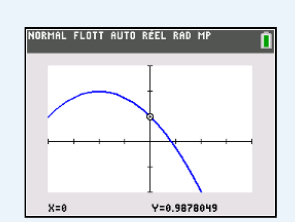

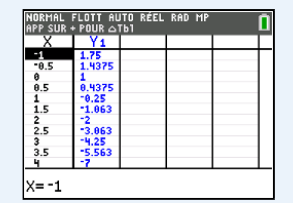

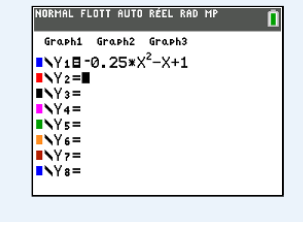

| Guide pour TI-83 Premius | n CE. |
|--------------------------|-------|

**2**nde Fiche

# II Études statistiques

Nous allons traiter la série suivante.

| Valeurs $x_i$            | 3  | 5  | 8  | 10 | 13 |
|--------------------------|----|----|----|----|----|
| Effectifs n <sub>i</sub> | 26 | 34 | 20 | 12 | 8  |

### À RETENIR ••

Ajout de la série

On commence par appuyer sur le bouton state, puis on sélectionne *Modifier* avec la touche errer. Ensuite, il suffit d'entrer la série en écrivant les valeurs dans la première colonne et les effectifs dans la seconde colonne.

# 1. Graphique

## À RETENIR 99

## Afficher un graphique

On peut afficher un graphique en appuyant sur le bouton <sup>2nde</sup>, puis <sup>1tol</sup> (*graphstats*). On sélectionne ensuite la première option, puis *Graph2* à l'aide des flèches directionnelle et du bouton <sup>enter</sup>. Il faut maintenant sélectionner *Aff* ainsi que le type de graphique. Enfin, il faut appuyer sur la touche <sup>enter</sup> pour aller voir le graphique demandé (qui s'affiche donc avec les courbes représentatives des fonctions).

# 2. Caractéristiques

### À RETENIR 🛛

## Afficher les caractéristiques de la série

Pour afficher les caractéristiques de la série, on appuie sur states, on sélectionne *CALC* à l'aide des flèches directionnelles, et on choisit *Stats 1 Var.* La calculatrice demande deux informations : la liste des valeurs, et la liste des fréquences. Dans notre cas, on peut entrer  $L_1$  pour la première, et  $L_2$  pour la seconde, respectivement avec sede puis 1 ( $L_1$ ) et sede puis 2 ( $L_2$ ).

HORHAL, LUTI AUTO RELL RAD HP Stats 1 var x=6.32 x×=632 x×=4916 Sx=3.051345125 σx=3.0536050065 n=100 minX=3 ↓Qi[TI-83CE]=3

| L1 | L2 | L3 | Lu | Ls | 1 |
|----|----|----|----|----|---|
| 3  | 26 |    |    |    |   |
| 5  | 34 |    |    |    |   |
| 8  | 20 |    |    |    |   |
| 10 | 12 |    |    |    |   |
| 13 | 8  |    |    |    |   |
|    |    |    |    |    |   |
|    |    |    |    |    |   |
|    |    |    |    |    |   |
|    |    |    |    |    |   |
|    |    |    |    |    |   |
|    |    |    |    |    |   |

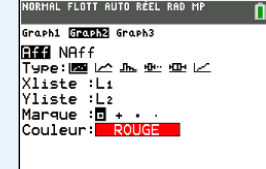

# III Mode examen

Une directive ministérielle impose depuis 2020 aux calculatrices de type lycée d'être dotées d'un mode examen qui désactive, de manière provisoire ou définitive, l'accès à la mémoire de la calculatrice.

# **1**. Activation

### À RETENIR 0

Activer le mode examen

Calculatrice éteinte, on presse simultanément les touches *and*, *entre* et *a*. La diode de la calculatrice clignotera en jaune pour valider l'activation de ce mode.

## 2. Désactivation

#### À RETENIR 🐽

## Désactiver le mode examen

Sortir du mode examen requiert l'utilisation du logiciel TI Connect CE, qui est disponible à l'adresse suivante : https://education.ti.com/fr/produits/logiciel-ordinateur/ti-connect-ce-sw. Une fois téléchargé, installé et lancé, il suffit de connecter sa calculatrice à son ordinateur, puis aller dans le menu *Actions*, et sélectionner *Quitter le mode examen*.

Il est également possible de sortir du mode examen en connectant deux calculatrices entre elles. L'une doit être en mode réception (avec <sup>2ndo</sup> et <sup>x.ton</sup>, puis dans le menu *RECEVOIR* en choisissant la première option) et l'autre en mode transmission (avec <sup>2ndo</sup> et <sup>x.ton</sup>). La seconde calculatrice doit ensuite envoyer des données à la première (par exemple, une liste vide). Cette procédure permet de sortir les deux calculatrices à la fois du mode examen.

# IV Émulation

#### À RETENIR 🐽

## Émulateur

En cas d'oubli (ou pour toute autre raison), la calculatrice peut être utilisée sur ordinateur, via l'émulateur accessible sans téléchargement à l'adresse suivante : https://maclasseti.fr/calculatrice.